# LOC-F

# OPTICAL CONTROLLER

USER MANUAL AND SOFTWARE GUIDE

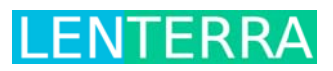

## CONTENTS

| 1. | Safety                                | 2  |
|----|---------------------------------------|----|
|    | Laser Safety                          | 2  |
|    | Electrical Safety                     | 3  |
| 2. | LOC-F Controller                      | 3  |
|    | What's in the Box                     | 3  |
|    | What Else is Needed                   | 3  |
|    | Panel Diagrams                        | 3  |
|    | Getting Started                       | 3  |
|    | Troubleshooting                       | 4  |
| 3. | LOC-F Controller Software             | 4  |
|    | Installing the Software               | 4  |
|    | Description of Software               | 7  |
|    | Software Window                       | 7  |
|    | Description of Controls               | 8  |
|    | Taking Measurements                   | 10 |
|    | Data File Format                      | 10 |
|    | Four channel version of the software  | 11 |
|    | Troubleshooting                       | 12 |
| 4. | Analog and Digital Outputs (OPTIONAL) | 12 |
|    | Panel Diagrams                        | 13 |
|    | Software (v.1.2.3a)                   | 13 |

## 1. SAFETY

## LASER SAFETY

The LOC-F controller is an IEC 60825-1 Class 1 laser product meaning that it is intrinsically safe and does not pose a health hazard either to the skin or eyes.

| Wavelength | Broadband LED output<br>between 1500nm-1600nm |
|------------|-----------------------------------------------|
| Power      | < 5 mW                                        |

LOC-F Controller User Manual and Software Guide 1.4

## ELECTRICAL SAFETY

There are no user-serviceable parts inside the LOC-F controller and the instrument should not be opened by the operator. If you are experiencing problems, please contact Lenterra Inc. for assistance.

## 2. LOC-F CONTROLLER

## WHAT'S IN THE BOX

- LOC-F Controller (LOC-F-1CH or LOC-F-2CH)
- USB Type A to USB Type B Cable
- Power Cable

### WHAT ELSE IS NEEDED

- Compatible Lenterra RealShear<sup>™</sup> sensor(s)
- A Microsoft Windows PC (Windows XP, Windows Vista, and Windows 7 supported)

Recommended minimum PC Specifications:

- 1 available USB 2.0 Port
- 2.0 GHz processor or better
- 2 GB RAM
- 500 MB free disk space
- LOC-F-1CH or LOC-F-2CH Controller Software (available for download from www.lenterra.com)

### PANEL DIAGRAMS

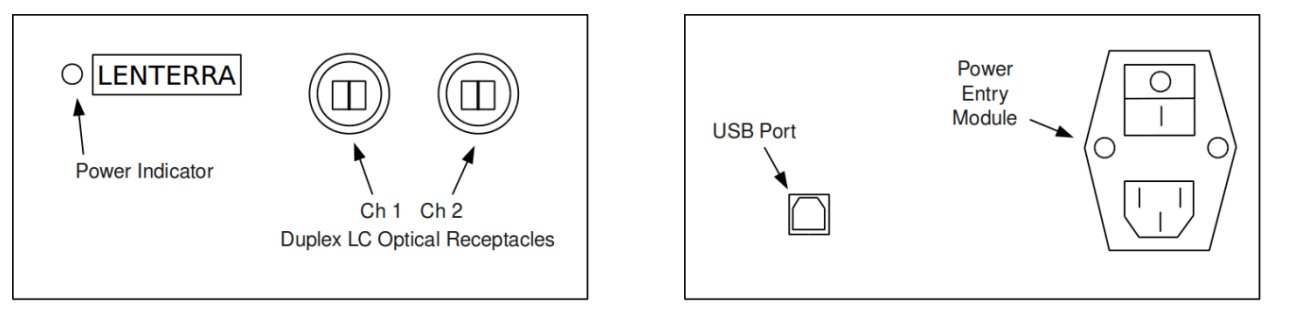

Front Panel

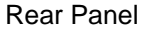

## **GETTING STARTED**

- Install the LOC-F Controller Software (see full step-by-step instructions).
- Plug the supplied power cable into the power entry module on the rear panel of the instrument.
- Plug the supplied USB cable into both the instrument and the PC.
- Power on the unit with the rear-mounted power switch. The blue front panel power indicator should light up.

LOC-F Controller User Manual and Software Guide 1.4

Note: The DAQ circuitry inside the instrument is powered through the USB bus and will operate even when the unit is powered off. Ensure that the unit is powered on to achieve proper measurements.

- Plug in the RealShear<sup>™</sup> sensor(s):
  - Clean the fiber connectors prior to connection to the controller using an appropriate cleaner such as CLETOP optical fiber connector cleaner or compatible
  - Insert the pair of LC/PC connectors on the RealShear<sup>™</sup> sensor into the front panel receptacle, slide the protective collar onto the receptacle and rotate clockwise to lock into position. The connector is keyed for proper orientation, do not force the connector into the receptacle. If the connector does not insert easily, rotate 180 degrees.
- Start the LOC-F Controller Software.

## TROUBLESHOOTING

• The indicator light does not illuminate when I turn on the instrument.

Ensure that the power cable is plugged in fully and that AC voltage is available from the wall socket. The AC power input on the unit is protected with two 1A fuses (5mmx20mm). Using a flat-head screwdriver the fuse holder (located between the power switch and power plug receptacle) can be opened to inspect fuses and replace fuses as necessary.

## 3. LOC-F CONTROLLER SOFTWARE

In order to use LOC-F controllers, a PC is needed with the LOC-F-1CH or LOC-F-2CH Controller Software installed. The software is developed using NI LabVIEW programming language and requires the LabVIEW Runtime Engine (included with the controller software) or a pre-existing LabVIEW installation.

## INSTALLING THE SOFTWARE

Download the software from www.lenterra.com. For each version of the software there is a Full Installer and Application-Only Installer. The Full Installer includes everything you need to run the controller, including all National Instruments software. The Application-Only installer is a smaller file that can be used to upgrade any version that was installed previously using a Full Installer.

 Unzip the file into a temporary directory and run setup.exe.

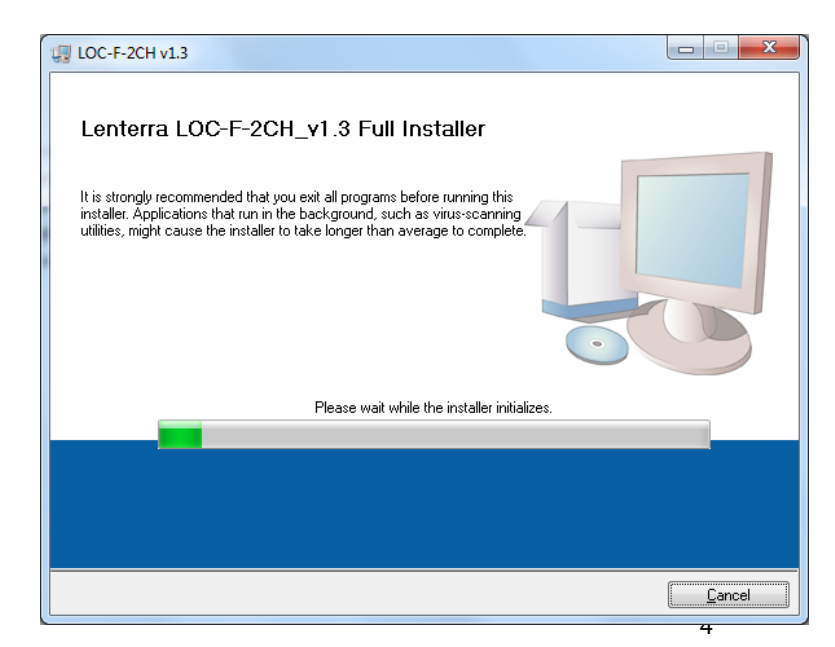

 Choose destination directory for program files and press Next.

• Accept the National Instruments license agreement and press Next.

• Accept the Microsoft license agreement and press Next.

| LOC-F Co | ontroller User | Manual and | Software | Guide 1.4 |
|----------|----------------|------------|----------|-----------|
|          |                |            |          |           |

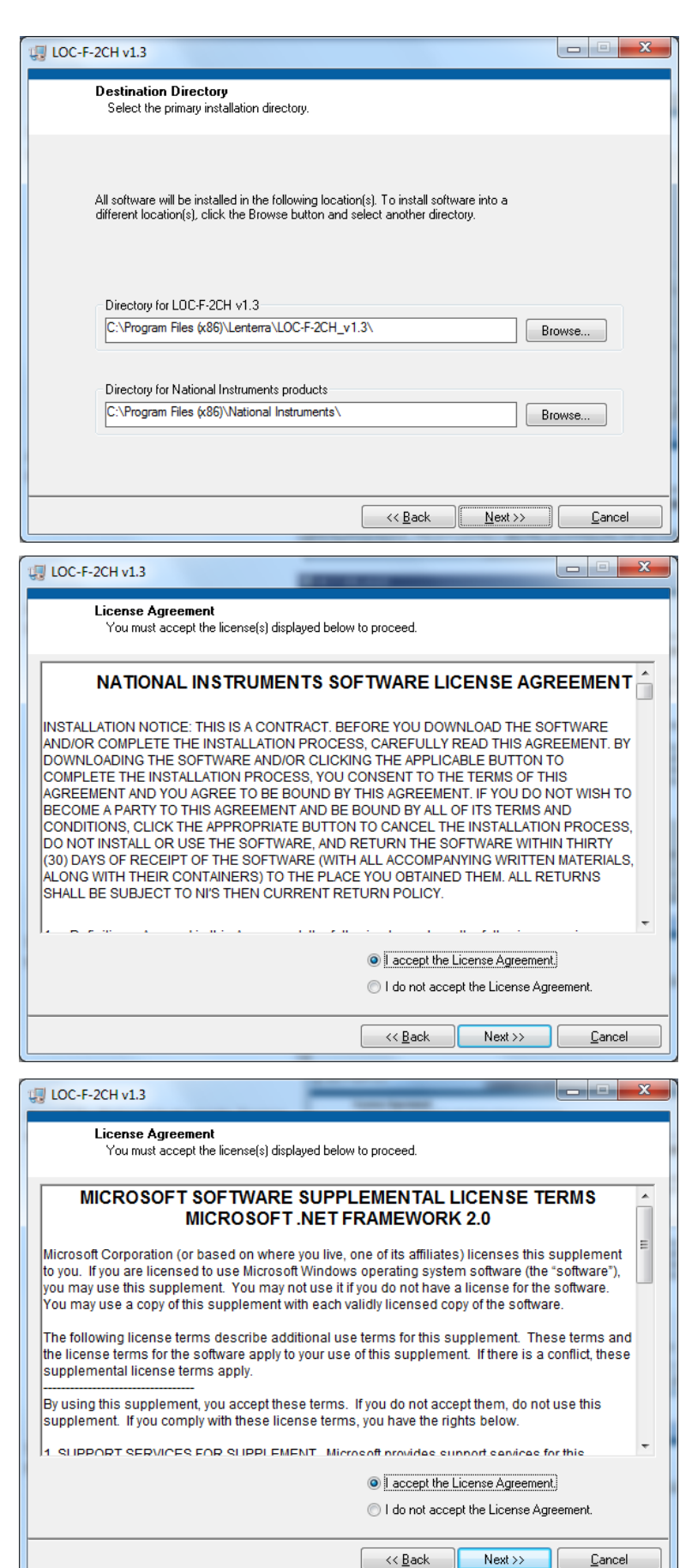

• Start installation of files by pressing Next.

- Restart computer when prompted. At this point the controller should be connected to the USB port on the PC.
- After restarting a dialogue will appear to import the hardware configuration from the configData.nce file located in the directory the controller software was installed into. Click Next and accept defaults in the series of screens that appear afterward.

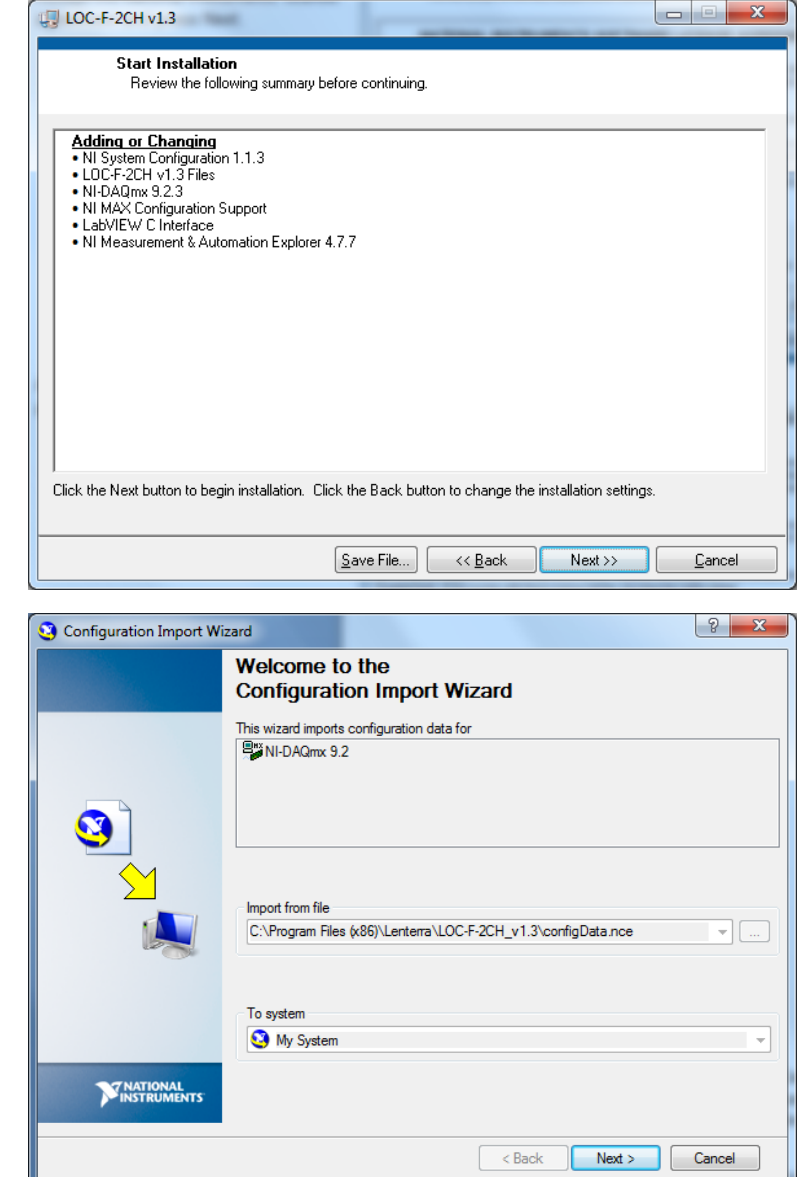

Note: It is possible to skip this step by pressing Cancel if the controller is not plugged in or unavailable at the time of installation. The hardware configuration can be imported later through National Instruments Measurement and Automation Explorer under File->Import. An example of the location of the file is 'Program Files\Lenterra\LOC-F-2CH\_v1.3\configData.nce'.

• After installation, a shortcut ( "LOC-F-1CH v1.3") is added to the MS Windows start menu and on the desktop.

LOC-F Controller User Manual and Software Guide 1.4

## DESCRIPTION OF SOFTWARE

## SOFTWARE WINDOW

The software window is divided into three main sections:

Side Panel – The panel on the left side of the window contains all of the user-accessible controls.

**Live Data Plot(s)** – In the upper-right portion of the window are the Live data plots (only one plot is present in the LOC-F-1CH version of the software). These plots continuously display measurements generated by the controller.

**Captured Data Plot(s)** – In the lower-right portion of the window are the Captured data plots (only one plot is present in the LOC-F-1CH version of the software). These plots are inactive until the Start capture button is pressed, at which point they display buffered data that can later be saved to disk.

Note: By default the x-axes and y-axes of the plots are autoscaled. To manually set the scales, the user can right-click on any axis and uncheck "AutoScale." Then by double-clicking on the tick mark numbers the user can manually enter desired axis limits.

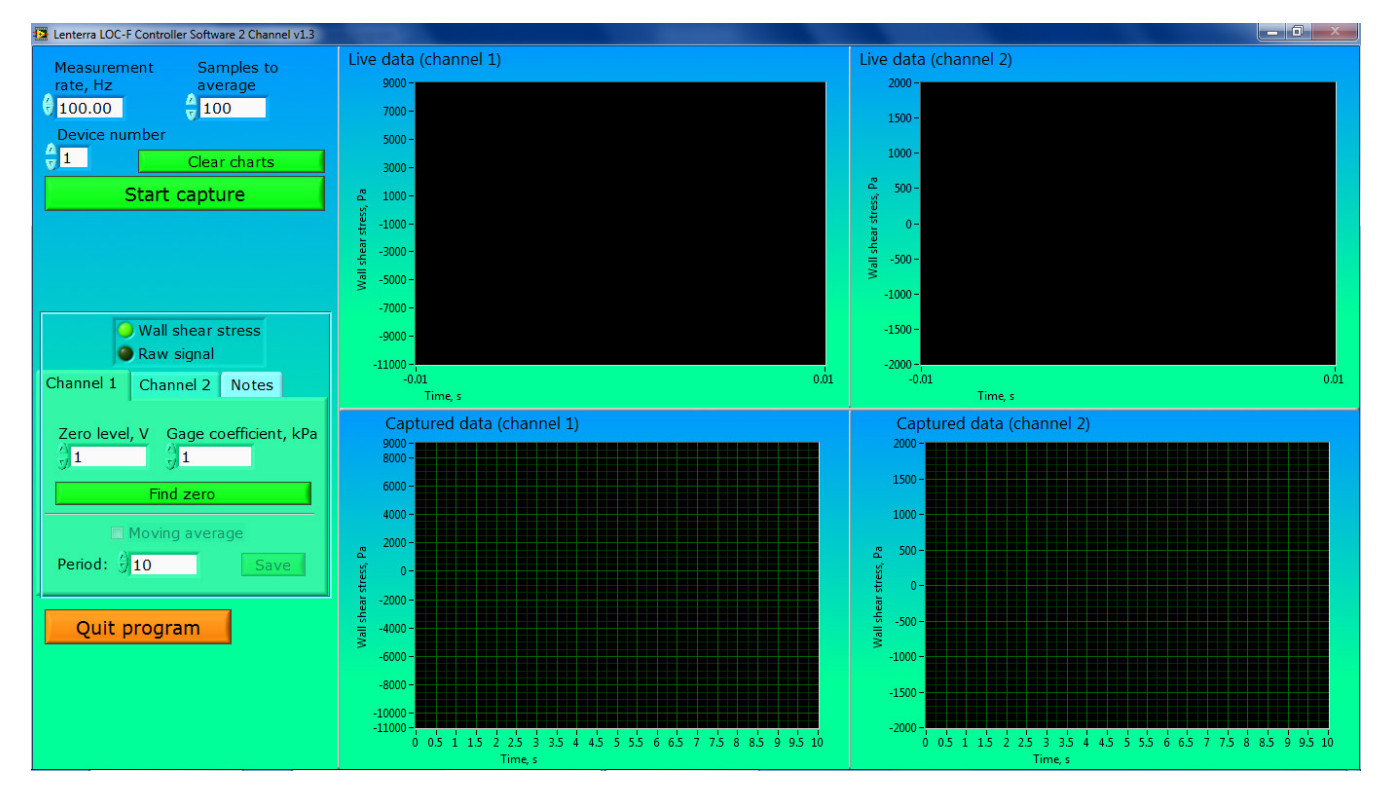

Screenshot of LOC-F-2CH Controller Software (v1.3)

LOC-F Controller User Manual and Software Guide 1.4

## DESCRIPTION OF CONTROLS

| Measurement<br>rate, Hz<br>100.00<br>Device number     | Samples to<br>average<br>100 |  |
|--------------------------------------------------------|------------------------------|--|
|                                                        | Clear charts                 |  |
| Start c                                                | apture                       |  |
|                                                        |                              |  |
| <ul><li>Wall shear stress</li><li>Raw signal</li></ul> |                              |  |
| Channel 1 Channel                                      | el 2 Notes                   |  |
| Zero level, V Gage coefficient, kPa                    |                              |  |
| Moving average Period:  10 Save                        |                              |  |
| Quit program                                           | m                            |  |

**Measurement rate, Hz** – The rate at which shear stress data points will be memorized and displayed.

**Samples to average** – The number of points to average to produce each memorized data point. This should generally be set to the maximum possible value for the desired measurement rate.

Note: The sample rate of the A/D converter in the controller is the product of the Measurement Rate and the Samples to Average value. It is currently limited to 24000 S/s in LOC-F-2CH units, and 48000 S/s in LOC-F-1CH units.

**Device number** – This is the device number assigned to each individual controller through the National Instruments device driver. (If only one controller is in use, the device number is typically 1). To change the device number, change the value in the Device number field, and restart the program.

**Clear charts** – This button clears the data displayed in the Live data plot(s) in the upper right part of the window.

**Start capture** – This button initiates loading of data into the buffer which will immediately begin to appear in the Captured data plot(s). After being pressed the button will change to the Stop capture button.

## **Stop capture** – Pressing this button

Stop capture

will bring up the Save data dialog which will save the buffered data displayed in the Captured data plot(s) into a tab-delimited file.

**Wall shear stress – Raw signal radio buttons** – Two output options are available for different values of data:

*Wall shear stress* – This is the standard output option that will display acquired data as shear stress values (in units of Pa). These values are generated based on Gage coefficient calibration data supplied with each sensor.

*Raw signal* – This will display the direct voltage level of the amplified photodiode current generated by light returned from the fiber Bragg gratings within the sensor. This option is typically only used for diagnosis of the controller and/or sensor.

### **Channel and Note Tabs**

Channel 1 and Channel 2 – Selecting either the Channel 1 or Channel 2 tabs displays several controls:

LOC-F Controller User Manual and Software Guide 1.4

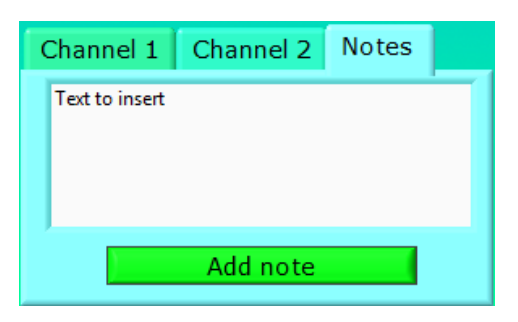

Zero level, V – This is the zero level corresponding to a zero shear stress condition. It can be automatically generated by applying zero shear stress to the sensor and pressing the *Find zero* button.

Gage coefficient, kPa – The calibration coefficient used to generate shear stress values. This number is supplied with each sensor and should be entered by the user before operation for each channel used.

Find zero – Pressing this button will set the zero value at the current

level of shear stress, typically done when the sensor is experiencing no shear stress. It is recommended to zero the sensor as often as is practical for maximum precision.

*Moving average* – Check the checkbox to apply moving average filter to the captured data and show results on the *Captured data* plot. This checkbox will be active when the *Stop capture* button is pressed and captured data are displayed on the two bottom plots.

Period - Parameter of the moving average filter.

*Save* – Pressing this button will bring up the Save data dialog which will save the data with applied moving average filter from corresponding channel into a tab-delimited file. This button will be active when the *Moving average* checkbox is checked.

*Notes* – Under this tab is a text field where the user can enter a text note during data acquisition. By pressing the Add Note button, the text will be entered into the data file in the column next to the data point generated at that time. This can be a handy way to document changes that may occur during experiment (flow rate, mixture, etc.) and correlate them with changes in the wall shear stress.

**Quit Program** – Pressing this button will cause a clean exit from the software, and will write the various software parameters (Measurement rate, Gage coefficients, etc.) to a configuration file. When the program is started again this configuration data is accessed and entered automatically, so re-entry by the user is not necessary

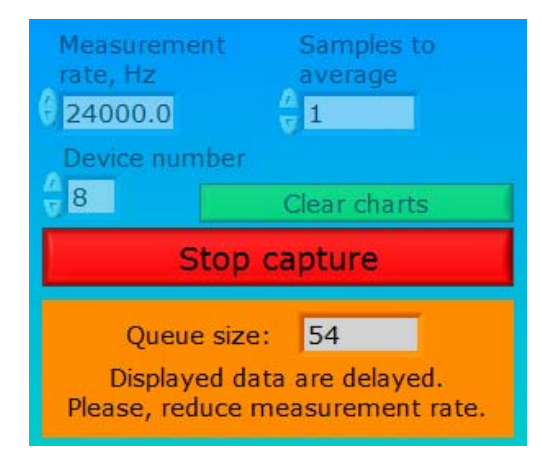

**Measurement Delay** – If the measurement rate is set too high, the software will display a warning:

The **Queue size** displayed is the number of data points that have not been processed and displayed yet in the Capture data plot(s). If this queue exceeds the available memory, program execution will halt. If you are seeing this warning you should reduce the measurement rate. Installing on a PC with a faster processor or larger available RAM may also help with this problem.

LOC-F Controller User Manual and Software Guide 1.4

## TAKING MEASUREMENTS

- Start the software
- Using sensor gage coefficients  $\gamma_0$  and  $\gamma_g$  available from the sensor Calibration Sheet, calculate the effective gage coefficient  $\gamma = \gamma_0 + (\gamma_g \gamma_0)\cos\alpha$ , where  $\alpha$  is the angle between the sensor sensitivity vector and gravitational vector (in downward direction)
- Enter the value for  $\gamma$  into the Gage coefficient window for the appropriate channel
- Repeat last two steps for another channel if the second sensor is connected to the controller
- Set the desired values for Measurement rate and Samples to average
- Choose the measurement mode by choosing appropriate radio button: Wall shear stress, Shear rate, or Raw signal
- If the Shear rate mode is chosen, enter Viscosity value for each channel separately
- Set zero:
  - Press the Clear charts button
  - o Observe the data accumulation for several seconds
  - Press the Find zero button
  - Software will set zero by averaging last 1000 pints (or all available points if less than 1000 points were accumulated since the Cleat charts button was pressed)
  - o Make sure that no flow passes the sensor floating element during zeroing
- Repeat the set zero procedure for the second channel if needed
- The data will be recorded and displayed on the Captured data screen(s) after the Start capture button is pressed
- When measurement is completed press the Stop capture button, a standard Windows save file dialog box will appear
- Select the name for the file and desired location and save the data file

Note: if you repeat measurements keeping settings unchanged, it is nonetheless recommended to set zero prior to each measurement

## DATA FILE FORMAT

When the *Stop capture* button is pressed, the program prompts for a filename and location to save data from the buffer (the data that is displayed on the Captured Data plot(s)). These files are plain text, human readable files with header information and data presented in tab delimited columns.

Information in Header (8 Lines):

Device number Measurement rate Samples to average Zero levels Timestamp of last zeroing Gage coefficients

Information in Columns:

Column 1: Date (MM/DD/YY) Column 2: Timestamp (HH:MM:SS.SSSSSS) Column 3: Time elapsed from the start of the measurement, in seconds Column 4: Channel 1 Data (Wall shear stress in Pascals or Raw data in Volts)

LOC-F Controller User Manual and Software Guide 1.4

Column 5: Channel 2 Data (Wall shear stress in Pascals or Raw data in Volts) Column 6: Inserted note text

When the moving average filter is applied to the captured data and the *Save* button is pressed, the program prompts for a filename and location to save data from the buffer (the data that is displayed on the Captured Data plot for corresponding channel). These files are also plain text, human readable files with header information and data presented in tab delimited columns.

Information in Header (7 Lines):

Device number Measurement rate Samples to average Channel number Zero level Timestamp of last zeroing Gage coefficient Moving average period

Information in Columns:

Column 1: Date (MM/DD/YY) Column 2: Timestamp (HH:MM:SS.SSSSS) Column 3: Time elapsed from the start of the measurement, in seconds Column 4: Data with applied moving average filter (Wall shear stress in Pascals or Raw data in Volts) Column 5: Inserted note text

## FOUR CHANNEL VERSION OF THE SOFTWARE

The installation procedure and operation of the four channel version of the software is similar to those for one and two channel versions described above. The GUI may look like that .

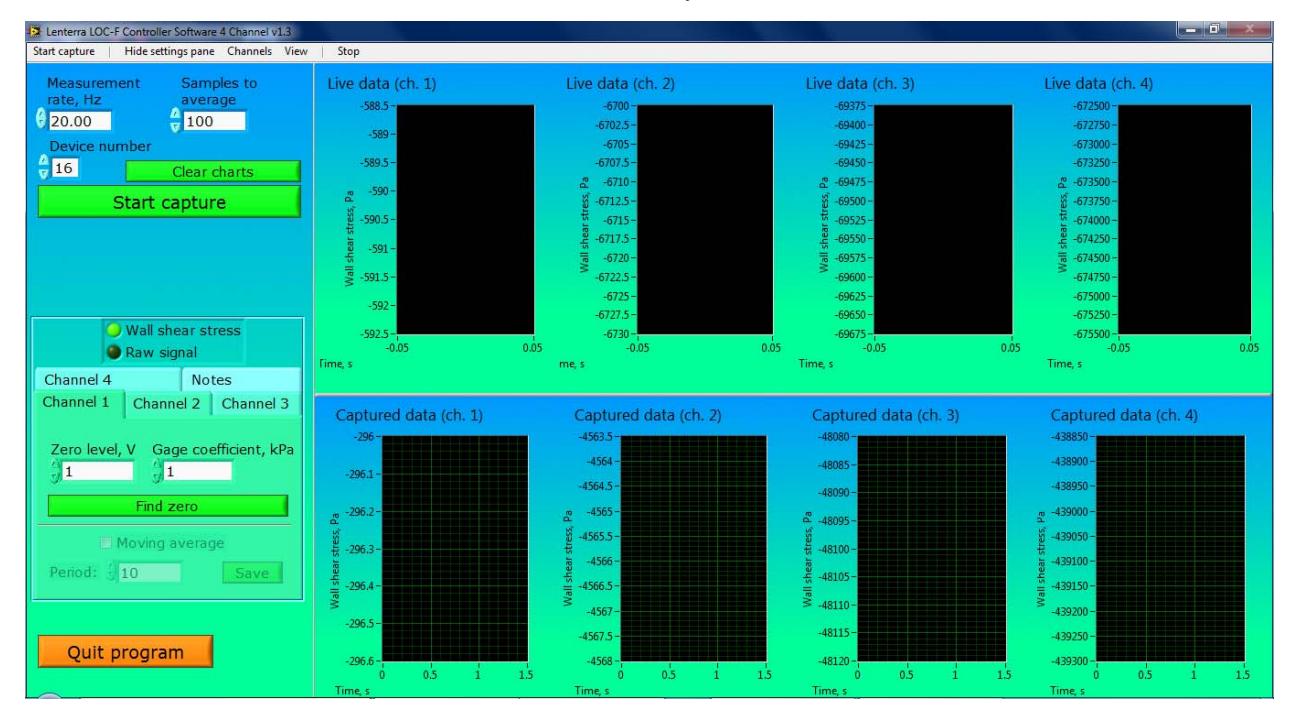

LOC-F Controller User Manual and Software Guide 1.4

In addition to controls described above for the two channel version, the four channel software has a run time menu with the following options:

<u>Start capture</u> – Selecting this menu item initiates loading the data into the buffer which and plotting it in the Captured data window(s). After being selected, **Start capture** caption changes to **Stop capture**. Selecting the **Stop capture** menu item brings up the Save data dialog which will save the buffered data displayed in the Captured data plot(s) into a tab-delimited file.

<u>Hide settings pane</u> – Selecting this menu item will hide the left panel with the user-accessible controls and expand the plots to the full screen. The menu caption will change to **Settings pane**. To restore the panel with the controls select the "Setting pane" menu item.

<u>Channels</u> – Selecting submenu items from the Channels menu will show plots only for the chosen channels. For example, selecting Channels -> Two channels -> Channels 2 & 4 will show two plots with data from channels 2 and 4. It is possible to select one, two, three or four channels at a time.

<u>View</u> – Selecting submenu items from the View menu will show or hide the Live data and Captured data plots. For example, selecting View -> Captured data plots will hide the Live data plots and show only the Captured data plots.

**<u>Stop</u>** – Selecting the Stop menu item will cause a clean exit from the software, and will write the various software parameters (Measurement rate, Gage coefficients, etc.) to a configuration file. When the program is started again this configuration data is accessed automatically, so re-entry by the user is not necessary

## TROUBLESHOOTING

• When I restart the program the settings are set to default values, not the values that were present before the program was last closed.

The configuration file in which these settings are stored is saved in the software directory in Program Files. If the program is run by a user that does not have write privileges in this directory, the program will not be able to save these settings. Granting write privileges to the user for this directory, or running the program as Administrator can solve this problem.

• I have a sensor connected but the software is measuring a constant value even when varying shear stress is being applied.

The DAQ circuitry inside the instrument is powered through the USB bus and will operate even when the unit is powered off. Ensure that the unit is powered on to achieve proper measurements.

• I have the program running but no data are shown on the Live data plots.

If you have more than one controller (or installed another National Instruments DAQ cards) you should choose the Device number corresponding to the controller you use (by default it is 1). Enter new value in the Device number field, stop the program and start it again by pressing the button with an arrow located under the menu in the top left part of the program window.

## 4. ANALOG AND DIGITAL OUTPUTS (OPTIONAL)

Optionally, LOC-F controller can include two digital and analog outputs for the measured signal. This option is indicated with an "a" in the controller type, such as a two channel controller with analog and digital outputs is identified as LOC-F-2CHa

LOC-F Controller User Manual and Software Guide 1.4

## PANEL DIAGRAMS

The outputs (labeled as AO 1, AO 2 and DO 1 and DO 2) are accommodated on the rear panel with four BNC connectors as shown in the figure.

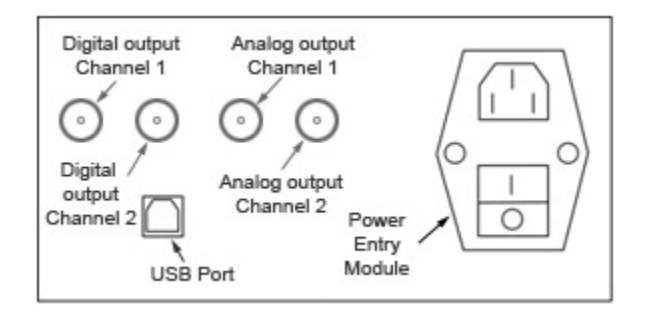

### SOFTWARE (V.1.2.3A)

Software version 1.2.3a enables the optional outputs. Installation is same, and GUI is similar to that described in Chapter 3 with a panel "Analog and digital outputs" added for each channel as shown in the figure below.

| Channel 1                                                      | Channel 2                           | Notes     |  |  |
|----------------------------------------------------------------|-------------------------------------|-----------|--|--|
| Zero level, V                                                  | Zero level, V Gage coefficient, kPa |           |  |  |
| Find zero                                                      |                                     |           |  |  |
|                                                                | Viscosity, I                        | Pa⊦s      |  |  |
| Analog and digital outputs:<br>Conversion<br>coefficient, V/Pa |                                     |           |  |  |
| 0.001                                                          | 🕘 🖯 Unipol                          | ar output |  |  |
| Threshold, Pa                                                  |                                     |           |  |  |

**Analog output** generates a DC voltage level that is proportional to the measured wall shear stress. The output is controlled with two parameters:

*Conversion coefficient, V/Pa* – The output voltage is equal to the product of the wall shear stress value and the conversion coefficient. The level ranges from 0 to +5 V. In practice, the value for the coefficient is chosen based on upper limit of the wall shear stress range of interest. For example, variation of stress between 0 and 100 Pa is expected, so a coefficient of 0.05 V/Pa will produce levels from 0 to +5 V. In this example, the wall shear stress exceeding 100 Pa will still generate 5 V, as well as negative shear stress will result in zero volt signal. Note that the analog outputs are disabled when "Shear rate" or "Raw signal" radio buttons are selected.

*Unipolar/bipolar output* – In the unipolar output mode, the output is zero for zero or negative values of wall shear stress. In bipolar mode the analog output is offset by +2.5 V

so that zero wall shear stress reads as +2.5 V and negative wall shear stress values generates voltage between +2.5 and zero volts.

*Digital output* produces high TTL level when the measured wall shear stress exceeds the predetermined value entered into the control *Threshold, Pa*. The digital output will switch to the low TTL level when the measured wall shear stress falls below the threshold parameter multiplied by 0.95. The digital outputs are disabled when "Shear rate" or "Raw signal" radio buttons are selected.

Make sure to select desired parameter values before starting the measurements.

LOC-F Controller User Manual and Software Guide 1.4

## LOC-F OPTICAL CONTROLLER

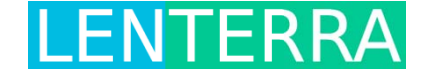

The **LOC-F Optical Controller** is designed for Lenterra's RealShear<sup>™</sup> family of shear stress sensors. Together they provide precision wall shear stress and viscosity measurements for a wide range of applications.

### Applications

- Scale up of high-shear mixer (HSM) processes from the laboratory to the factory floor
- Continuous monitoring of mixing operations to prevent under/overprocessing
- Viscosity measurement of flowing or mixing fluids
- Characterization of multiphase/ multicomponent flows (e.g. crude oil extraction)

#### Features

- Fast measurement rate to capture high frequency periodic effects and transients (up to 10 kHz)
- USB interface with remote PC
- LabVIEW<sup>®</sup>-based remote software to display real-time data and capture and save for analysis (Microsoft Windows<sup>®</sup> compatible)
- Source code supplied for user-customization of software
- Simple turn-key operation
- Available in 1 or 2 channel versions (LOC-F-1CH and LOC-F-2CH)

#### **Specifications**

| Electrical            |                                                                                                    |
|-----------------------|----------------------------------------------------------------------------------------------------|
| Voltage Requirements: | 100-120V, @ 47-63 Hz                                                                                                    |
| Power Rating:         | 12 W                                                                                                    |
| Analog Output Range:* | 0 to 5 V                                                                                                    |
| Digital Output:*      | TTL                                                                                                    |
| Output update rate:*  | 100 Hz                                                                                                    |
| Physical              |                                                                                                    |
| Dimensions (WxDxH):   | 7.25 in. x 10.5 in. x 4 in.                                                                                                    |
|                       | (18.4 cm x 26.7 cm x 10.2 cm)                                                                                                    |
|                       | 7.25 in. x 14.5 in. x 4 in. **                                                                                                    |
|                       | (18.4 cm x 37 cm x 10.2 cm)**                                                                                                    |
| Operating Temp.:      | 50°F to 105°F (10°C to 40°C)                                                                                                    |
| Storage Temp.:        | 15°F to 105°F (-20°C to 40°C )                                                                                                    |
|                       | Electrical<br>Voltage Requirements:<br>Power Rating:<br>Analog Output Range:*<br>Digital Output:*<br>Output update rate:*<br><u>Physical</u><br>Dimensions (WxDxH):<br>Operating Temp.:<br>Storage Temp.: |

\* For controllers with optional digital and analog outputs

\*\* For four channel controller

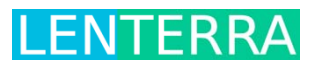

105 Lock St. Suite 301 Newark, NJ 07103 USA

| ©2012 Lenterra, Inc. | 973.623.0755     |
|----------------------|------------------|
| All rights reserved. | www.lenterra.com |

Specifications subject to change without notice.

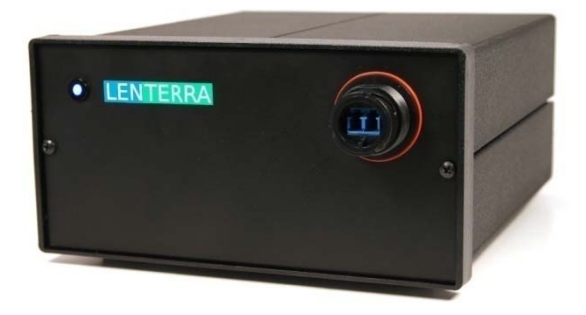

LOC-F Controller User Manual and Software Guide 1.4

Notes:

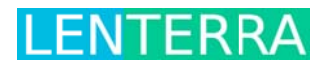